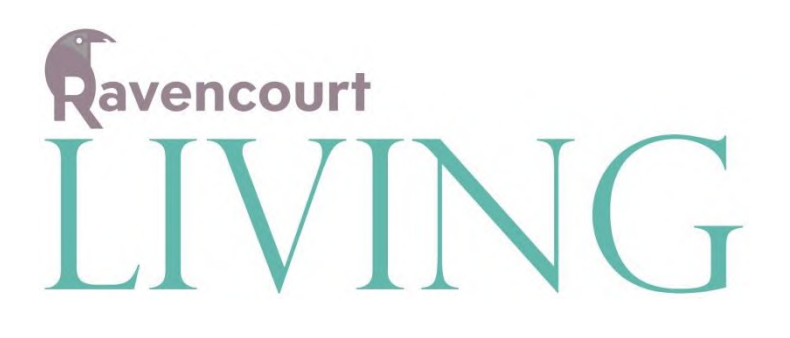

## **INSTRUCTION MANUAL**

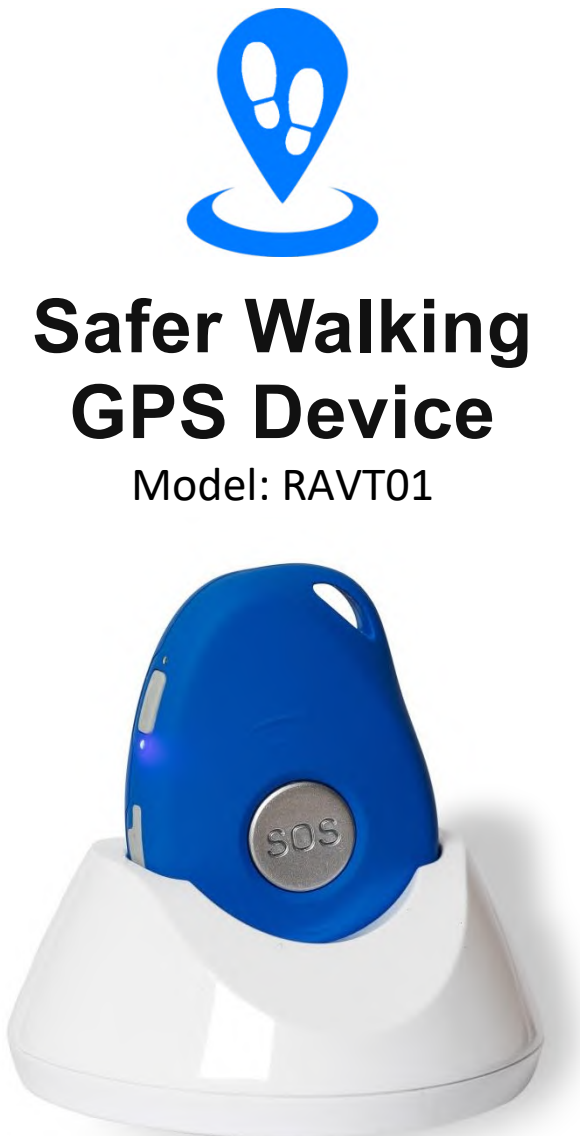

Thank you for purchasing a Safer Walking GPS Device. Please read the instructions carefully and keep for future reference.

# Contents

| Package contents Pg3                  |
|---------------------------------------|
| Device Layout Pg3                     |
| What is GPS Locating Device Pg3       |
| Setting Up and Getting Started Pg4    |
| Using Safer Waking App Pg5            |
| - Menu Pg6                            |
| - History Pg6                         |
| - Zones Pg6                           |
| - Events Pg7                          |
| - SetupPg7                            |
| SOS Button and Two Way Voice Call Pg8 |
| Battery Life and Charging Pg8         |
| Low Battery Pg9                       |

\_\_\_\_\_

## **Package Contents**

| 1 x GPS Locating Device     | 1 x Mains Adaptor      |
|-----------------------------|------------------------|
| 1 x SIM card already fitted | 1 x Instruction Manual |
| 1 x Charging Doc            |                        |
| 1 x USB Charging Cable      |                        |

## **Device layout**

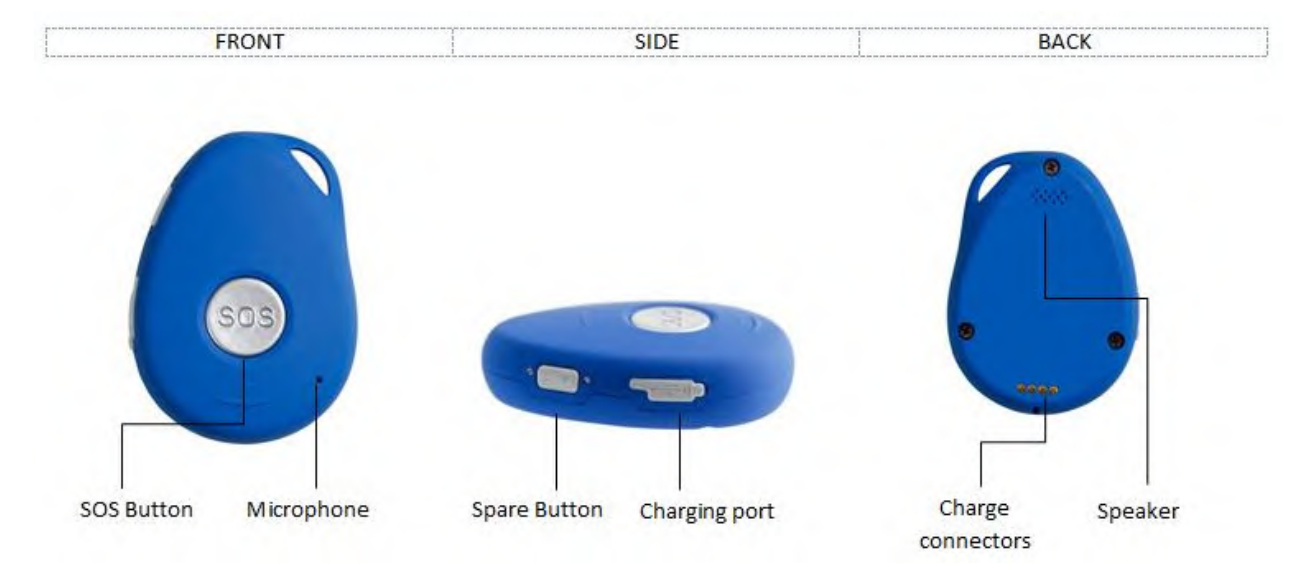

## What is GPS Locating device?

The locating device is an aid that can give people who may get lost and confused the independence to walk outside safely.

This water resistant GPS Locating device is compact and could be attached to a keyring or lanyard and easily fits in a pocket.

There is an SOS button to raise an alarm and two way voice call function.

## **Setting Up and Getting Started**

- 1. Put your GPS locator on charge for 3 4 hours
- 2. Go to <u>http://saferwalkingactivation.com</u> and click on 'Register' and fill in your details to register your account.

| Ľ                             | Account<br>Registration                                       |                        |                       |
|-------------------------------|---------------------------------------------------------------|------------------------|-----------------------|
| Name:                         |                                                               | Pay with card          | VISA 🐠 attata seema 🌒 |
| imail:                        |                                                               | Card Number            |                       |
| Password:                     |                                                               |                        |                       |
| Confirm Dascound              |                                                               | Expiration Date (MMVY) | CVV is digest         |
| commin ressiond.              |                                                               | MM/YY                  |                       |
| Product Package:              | Tracker With SIM - £14.99                                     | •                      |                       |
| Number of Devices:            | 1 .                                                           |                        |                       |
| Seller:                       | select an option                                              | •                      |                       |
| by securely using your credit | card                                                          |                        |                       |
|                               | and on a \$ Two Trees Total & second and hadren and statement |                        |                       |

3. On your smartphone download the 'Safer Walking' app from the app store or google play store.

| ← sa                          | afer walking                                               | ←                                        |
|-------------------------------|------------------------------------------------------------|------------------------------------------|
| <b>9</b>                      | Safer Walking<br>Ravencourt Ltd<br>5.0★ ► INSTALLED        | Safer Walking<br>Ravencourt Ltd          |
| X                             | Walking for Weight Loss<br>Leap Fitness Group<br>4.6 *     | Maps & Navigation                        |
| WALK                          | Walk with Map My Walk<br>MapMyFitness, Inc.<br>4.5*        | UNINSTALL OPEN                           |
| <b>bsafe</b><br>New walk alow | bSafe - Personal Safety App<br>Mobile Software AS<br>4.1 * | What's new •<br>Last updated 22 Feb 2019 |
| 5                             | Safewalk<br>Altipeak SA<br>3.6 *                           | v1.0.3 2019-02-22<br>Bug Fixes           |
|                               | Step Counter - Pedometer Fr<br>Leap Fitness Group          | Read more                                |

4

- 4. Open Safer Walking on your smartphone and log in with the email and password that you set up at <a href="https://saferwalkingactivation.com">https://saferwalkingactivation.com</a>
- 5. Click get started now and give your device a name then enter the device ID and Phone number which is provided on a sticker on the box and also on the back of the safer walking device.
- 6. You will now see a map and next to your device name it might say "Your device will appear once a connection is made".

You may need to walk around outside with the safer walking device for it to establish a GPS connection. This may take 5 - 10 minutes to establish a connection for the first time. If this doesn't establish a connection please check that the device ID is entered correctly in 'Setup'.

## Using Safer Waking App

#### **GPS Location**

A GPS locating device uses global positioning satellites to show it's location on a map via the safer walking mobile app. The location updates every 3 minutes when moving and is accurate to around 10M when outside. Please note that information does not update properly while the person is driving in the car on a train or bus or in a building.

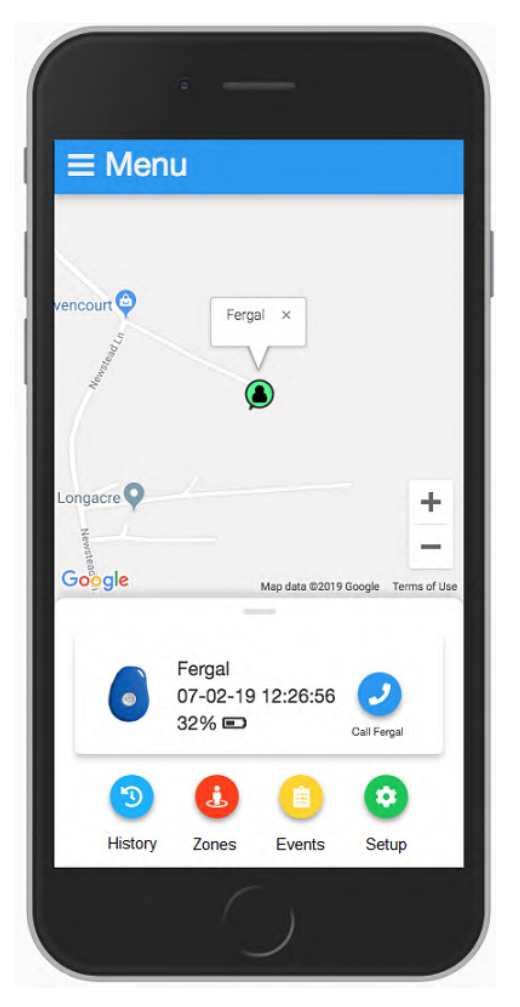

#### Menu

- <u>Home</u> Taking you to main screen
- <u>Add Device</u> You can add additional device by completing fields "Device Name", "Device ID" and "Device Phone number" and press Add button. Please note you can add up to 5 devices on one account at <u>www.saferwalkingactivation.com</u>, each device will be charged at £14.99 per month.
- <u>Settings</u>:
  - Account Settings you can update personal information (Username/Email/Password)
  - Tracker Settings you can update device information (Device Name/Device ID/Device Phone number) or remove device
- Logout log out from Safer Waking App account

## History

The safer walking app will store the history of your device's locations for one month.

When you click on the history icon you can choose a date and time "From" and a date and time "To". Pressing "View History" will then show you a red line on the map of the journey that the locating device has taken with an arrow to indicate direction.

| ≡ Menu                                                                               |                               |
|--------------------------------------------------------------------------------------|-------------------------------|
| 05-02-19 08-02-30 × Bulby<br>Collegered Corby Glen<br>South Keham<br>Citosham Paul × | Bourne<br>huriby<br>Bastoin + |
| Paul History<br>0 05-02-19 08:02:30                                                  | Mari<br>Deep —                |
| 05-02-19 08:05:02                                                                    | 0                             |
| 05-02-19 08:07:34                                                                    | 0                             |
| 05-02-19 08:10:06                                                                    | 0                             |
| • • • • • • •                                                                        | - 6                           |
| Back                                                                                 |                               |

#### Zones

The safer walking mobile app allows you to set 'zones'. For example Home, Work, Activity centre, Surgery.

You will get a sound notification to your smart phone every time the device enters/exits the zone. These Zones are sometimes referred to as Geo fences.

You can set zones and receive notifications each time your locating device exits or enters these zones. To do this press the zones icon and then 'add zone' you can zoom in and out by moving two fingers together or apart and move the map to move the zone. You can adjust the radius of the zone using the slider. Finally give your zone a name and press 'add'.

6

| = Menu                                                                                                    | ≡ Menu                                |                                            |
|----------------------------------------------------------------------------------------------------|---------------------------------------|--------------------------------------------|
|                                                                                                    | ABC Day Nursery ♀                     | ≡ Menu                                     |
| KAN LAN LILI                                                                                                    | 15 Railway - DANGER × N175            |                                            |
| Cartering & Cartering & Carter | e e e e e e e e e e e e e e e e e e e | Fergal Enter ×                             |
| A606 profit                                                                                                    | Tallington Care Home ×                | Morrison                                   |
| des stamford AND Romerk Rd B14                                                                                                    | Talling on +                          | ATM (Morriso<br>Stamfor                    |
| BARON +                                                                                                    | and the state -                       | Stamford and (P)<br>Rutland H atal         |
| Biogram -                                                                                                    | No3 Places                            | d School Q Utfington R +                   |
| Google Map data 62019 Google Terms of Use                                                                                                    | Tallington Care Home - 150m Radius    | A6121 Prinda St Leon Yri                   |
|                                                                                                    | Fritt Delete                          | Goglels Map data 62019 Google Terms of Use |
| Place Name:                                                                                                    |                                       | Fergal entered Stamford at                 |
| Town Centre                                                                                                    | Hailway - DANGEH - 50m Radius         | 11-02-19 09:44:54                          |
|                                                                                                    | Add Place                             | Press the button below to call them        |
| Add                                                                                                    | Back                                  | Call Now                                   |
| Cancel                                                                                                    |                                       |                                            |
|                                                                                                    |                                       |                                            |
| 1                                                                                                    |                                       |                                            |

1

## **Events**

Pressing the 'events' icon will give you a list of passed notification in chronological order.

## Setup

Pressing the setup icon allows you to check and edit the device id, phone number and device name.

## **SOS Button and Two Way Voice Call**

The GPS locating device has an SOS button. It is a good idea to test the SOS alarm first.

When SOS button is pressed and held for 3 seconds it will vibrate and 'beep' within 1 minute this will send a unique notification to your smart phone inviting you to make a call to the device.

| Fergal SOS<br>STAMFORD HOUSE<br>BED AND BREAKFAST<br>Jules Driver Ding<br>BCM Compute + 100000000000000000000000000000000000 |    |
|----------------------------------------------------------------------------------------------------|----|
| STAMFORD HOUSE Constants                                                                                                    |    |
| Jules Driver Ding Q<br>BCM Compute +<br>BCM Compute -                                                                        | 44 |
| BCM Compute +                                                                                                    |    |
| Google Map data @2019 Google Terms of Use                                                                                    | iC |
| Fergal issued an SOS at<br>06-02-19 20:53:20                                                                                 |    |
| Press the button below to call them                                                                                          | ł  |
| Call Now                                                                                                    | l  |
|                                                                                                    |    |

Notification will have a unique sound so please make sure that you have sound turned on and notifications enabled

When you open the notification you will be asked to make a call back to the locating device. The locating device cannot call out but you can have a two way voice call by making a call to the device.

The locating device will auto answer but first it rings to indicate to the user that a call is incoming.

Please note that you can make a call to Safer Walking device at any time using the "Call" button on Safer Walking App Home screen.

## **Battery Life and Charging**

The approximate battery life is displayed on the safer walking app. You will also receive low batter notifications through the app. This allows you to make a call to the device to remind the person carrying the device to charge.

Normally battery lasts up to 48 hours since last full charge

8

The safer walking locating device can be charged easily just by resting in the charging dock or by USB to micro USB plugged directly into the locating device.

## Low battery

A Low battery alert will come through when the device gets to around 20% battery.

The battery percentage is just an indication and not an accurate account of how long the battery might last. It's a good idea to call and remind the user to charge their locating device as a low battery notification come through.

## FAQ's

#### How many people can download the app on each account?

5 people can download the app on the same account £2.99 per person per month.

### Is there any additional monthly cost?

No £14.99 is the total you will need to pay each month.

### How much do additional location devices cost to the same account?

Each GPS locating device that you add to your account will cost £14.99.

### How far back is the history stored?

1 month.

### How many zones can I set?

There is no limit on the amount of zones that can be set.

### Can I track previous history dating back to before registering?

No, history will start to be stored after you have registered.

# Ravencourt

www.ravencourtliving.com

www.saferwalkingactivation.com

info@ravencourtliving.com

01780 489100

If you no longer need your locating device

When the time comes that you no longer need your GPS location device please return your device to us free of charge by using the address FREEPOST Ravencourt. Please put a note inside stating the telephone number of your device and the device ID and DONATION. We can then donate your device to somebody who requires this product but may not be able to afford it.